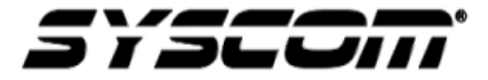

NOTA TÉCNICA / TECH NOTE

Título: Configuración Omnikey 5427 CK para leer Tarjeta 125Khz EM y envió de numero interno Producto: Equipos biométricos Suprema Referencia: INGCDGDLRCB Fecha: 21/06/2019

## Como configurar Omnikey 5427 CK para leer Tarjetas de 125Khz EM y envío del Numero Interno para Software ZK

1. Entrar a la configuración del lector abriendo un explorador de Internet y colocar la

dirección <u>http://192.168.63.99/</u>

| HID Global OMNIKEY 5x27 CK X +                                         |                                                                                                    | -   | ٥ | $\times$ |
|------------------------------------------------------------------------|----------------------------------------------------------------------------------------------------|-----|---|----------|
| ← → C (O) No seguro   192.168.63.99                                    | \$                                                                                                    | 0 G | ۲ | :        |
| 🛗 Aplicaciones 🍃 SYSCOM ERP 🔓 Correo SYSCOM 🕲 Welcome 🔇 IPVM Camera Ca | u 🄰 Panel de Conmutac 🧳 HP OfficeJet Pro 87 🎢 Curso: Inglés en Lín 🦉 Log In 🎜 SYSCOM - Todo en 😵 Index of /UTILERIAS [ Solutions : Technica |     |   | *        |
|                                                                        | OMNIKEY                                                                                                    |     |   |          |
| Firmw                                                                  | are Version 04 02.0100                                                                                                    |     |   |          |
| M                                                                      | C Address 00:18:9E AD:73:D3                                                                                                    |     |   |          |
|                                                                        | Unique ID 010100534D5436353501106C40185630                                                                                                  |     |   |          |
| Number of                                                              | CCID Slots 1                                                                                                    |     |   |          |
| Contactles                                                             | s Card ATR                                                                                                    |     |   |          |
|                                                                        | P HID Global Concertion 2011.14                                                                                                    |     |   |          |

2. Ingrese a KEYBOARD WEDGE y seleccione la opción GENERAL CONFIG una vez dentro habilite la opción KEYBOARD WEDGE y seleccione el tipo de salida KEYBOARD WEDGE.

| OMNIKEY ® 5427                                            | CK Reader Management                                        | Power 21: 0 days, 00:<br>Power up Reset 0: 0 days, 00: |
|-----------------------------------------------------------|-------------------------------------------------------------|--------------------------------------------------------|
| General<br>Overview Wedge Informa                         | er Contactless Host System<br>tion Config Interfaces Config | System About<br>Consoles                               |
| General Card Data Card Data Config Selection Manipulation |                                                             |                                                        |
| Keyboard Wedge Enable 🥑 🚺                                 | Tech order after error 🧹                                    | <b>^</b>                                               |
| Output Type Keyboard Wedge                                | Seos                                                        |                                                        |
| Boot Interface                                            |                                                             |                                                        |
|                                                           | MIFARE Classic                                              |                                                        |
| Card Out Event Keystrokes                                 | MIFARE Ultralight                                           |                                                        |
|                                                           | MIFARE Desfire                                              |                                                        |
| Error Keystrokes                                          | MIFARE Desfire EV1                                          |                                                        |
| Allow prestrokes and poststrokes for errors               | MIFARE Plus                                                 |                                                        |
|                                                           | FeliCa                                                      |                                                        |
| Keyboard Layout US                                        | PIV                                                         |                                                        |
| Hex Output Case Lower                                     | CEPAS                                                       |                                                        |
| Inter Keystroke Delay 20                                  |                                                             |                                                        |

© HID Global Corporation 2011-14

3. Seleccione la Opción Card Data Selection y configure el tipo tarjeta como ASK Prox(e.g EM4450, Acura) habilite la primera opción de PACS Custom y configúrelo como se muestra en la imagen.

| HID                                   | OMNIKE                    | Y® 542                   | 7 CK             | Reader                | Manag              | jement           | Softw              | Power 26: 0<br>are Reset 1: 0 | days, 02:0<br>days, 01:4 |
|---------------------------------------|---------------------------|--------------------------|------------------|-----------------------|--------------------|------------------|--------------------|-------------------------------|--------------------------|
|                                       | General Ke<br>Overview V  | eyboard Ro<br>Nedge Info | eader<br>rmation | Contactless<br>Config | Host<br>Interfaces | System<br>Config | System<br>Consoles | About                         |                          |
| General Card Data<br>Config Selection | Card Data<br>Manipulation |                          |                  |                       |                    |                  |                    |                               |                          |
| Card Type ASK Pr                      | ox (e.g. EM4450, Acur     | ra) 🔹 🚺                  | ]                |                       |                    |                  |                    |                               |                          |
| Enable ASK Prox (e.g. E               | M4450, Acura              | Card In Even             | t Keystrok       | kes [LED_BU2          | ZZ]                |                  |                    |                               |                          |
| Data Field Pr                         | restrokes                 | Poststrok                | es               |                       |                    |                  |                    |                               |                          |
| PACS                                  |                           |                          |                  |                       |                    |                  |                    |                               |                          |
| Data Field                            | Prestrokes                | Offset                   | Length           | Posts                 | trokes             |                  |                    |                               |                          |
| PACS Custom 🗹 1                       |                           | 16                       | 24               | [ENTER]               |                    | 2                |                    |                               |                          |
| 2                                     |                           | 0                        | 0                |                       |                    | T i              |                    |                               |                          |
| 3                                     |                           | 0                        | 0                |                       |                    | 1                |                    |                               |                          |
| 4                                     |                           | 0                        | 0                |                       |                    | ]                |                    |                               |                          |
|                                       |                           |                          |                  |                       |                    |                  | © L                | IID Global Con                | poration 2               |

4. Seleccione la opción Card Data Manipulation, habilite la opción PACS Custom numero uno y seleccione que el formato sea DEC.

|                   | OMNIKEY ® 542                       | 27 CK R                   | eader               | Power 26: 0 days<br>Management Software Reset 1: 0 days |
|-------------------|-------------------------------------|---------------------------|---------------------|---------------------------------------------------------|
|                   | General Keyboard Inf                | Reader Cor<br>formation C | ntactless<br>Config | Host System System About Config                         |
| General<br>Config | Card Data<br>Selection Manipulation |                           |                     |                                                         |
| Card Ty           | pe ASK Prox (e.g. EM4450, Acura)    | PACS Le                   | ading Byte          | Hex Output Case Lower                                   |
| Datafield         | Filtering                           | Format                    | Reverse             | Padding                                                 |
| PACS              | Char 0 Direction Leading •          | HEX -                     |                     | Char 0 Direction Leading  Length 0                      |
| PACS<br>Custom    | Filtering                           | Format                    | Reverse             | Padding                                                 |
| <b>L</b> 1        | Char 0 Direction Leading -          | DEC 💌                     | 2                   | Char 0 Direction Leading  Length 0                      |
| 2                 | Char 0 Direction Leading -          | HEX 💌                     |                     | Char 0 Direction Leading - Length 0                     |
| 3                 | Char 0 Direction Leading -          | HEX 💌                     |                     | Char 0 Direction Leading - Length 0                     |
| 4                 | Char 0 Direction Leading V          | HEX 💌                     |                     | Char 0 Direction Leading  Length 0                      |
|                   |                                     |                           |                     |                                                         |

## 5. Finalmente Seleccione la Opción System Config y de clic en APPLY CHANGES y STORE CHANGES

| HID                    | OMNIKEY ® 5427 CK Reader Management                                                                      | Power              | Power 21: 0 days, 02:19:27<br>r up Reset 0: 0 days, 02:19:27 |
|------------------------|----------------------------------------------------------------------------------------------------|--------------------|--------------------------------------------------------------|
|                        | General V Keyboard Reader Contactless Host System<br>Overview Wedge Information Config Interfaces Config | System<br>Consoles | About                                                        |
| Update Firmware        | archivo No se eligió archivo                                                                             | l                  | Apply Changes                                                |
| Upgrade SDR            | archivo No se eligió archivo                                                                             |                    | Reset Changes Store Changes                                  |
| Upload Config          | archivo No se eligió archivo                                                                             |                    | Restore Default                                              |
| Encrypt Firmware       | archivo No se eligió archivo                                                                             | l                  | Reboot System                                                |
| Load Key Layout        | archivo No se eligió archivo                                                                             |                    |                                                              |
| Export Config          |                                                                                                    |                    |                                                              |
| Signing Key            |                                                                                                    |                    |                                                              |
| Verification Key       |                                                                                                    |                    |                                                              |
|                        |                                                                                                    |                    |                                                              |
| Current Access Passwor | rd Set Access Password                                                                                   |                    |                                                              |
| Password timeout (mi   | ns) 10 Confirm Access Password                                                                           |                    |                                                              |
|                        |                                                                                                    |                    |                                                              |
|                        |                                                                                                    |                    |                                                              |

## 6. Realice pruebas

© HID Global Corporation 2011-14